# 10年間でのメッシュ別年齢3区分人口増減とは

オープンデータ「年齢3区分人口メッシュ」について、 2024年9月時点のデータと2014年9月時点データの 差を求めることで、10年間での増減を求めたもの。

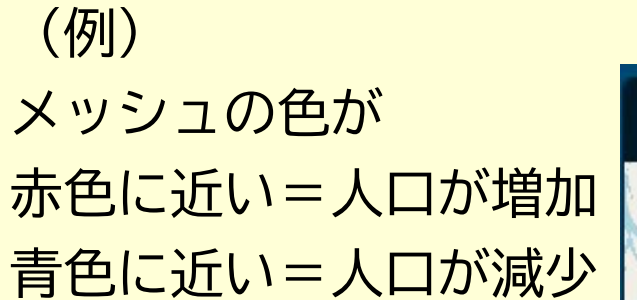

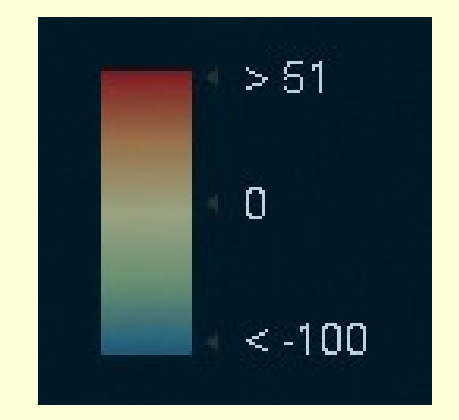

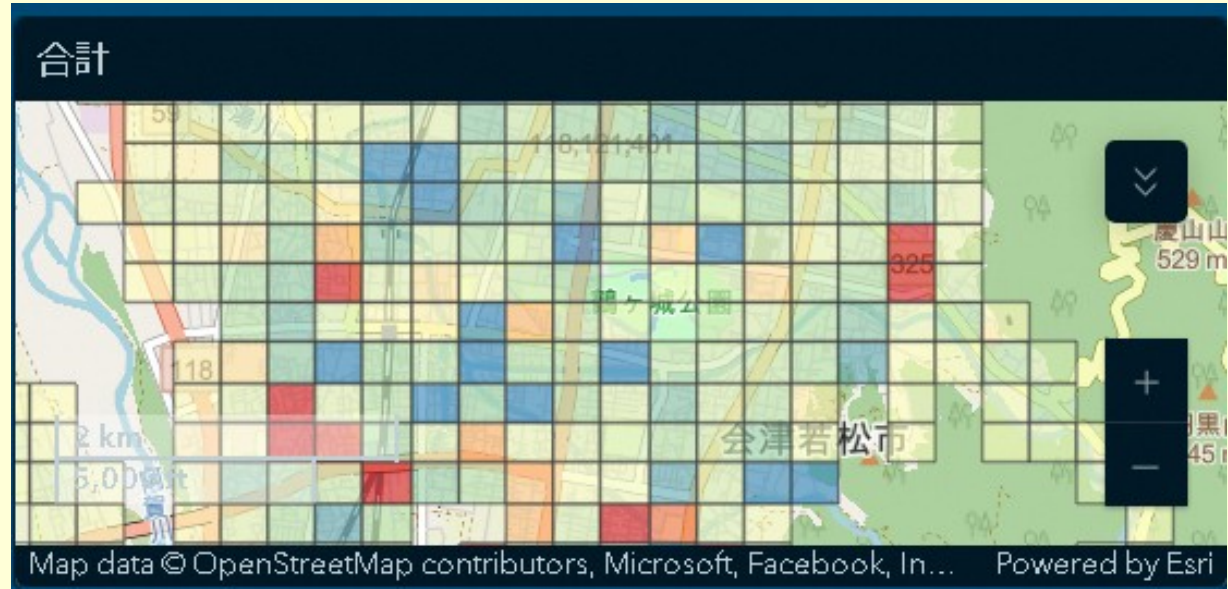

Map data © OpenStreetMap contributors, Microsoft, Facebook, Inc. and its affiliates, Esri Community Maps contributors, Map layer by Esri

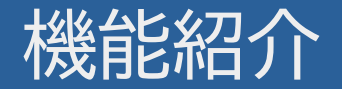

#### 1. クリックしたメッシュの各区分別数値を表示

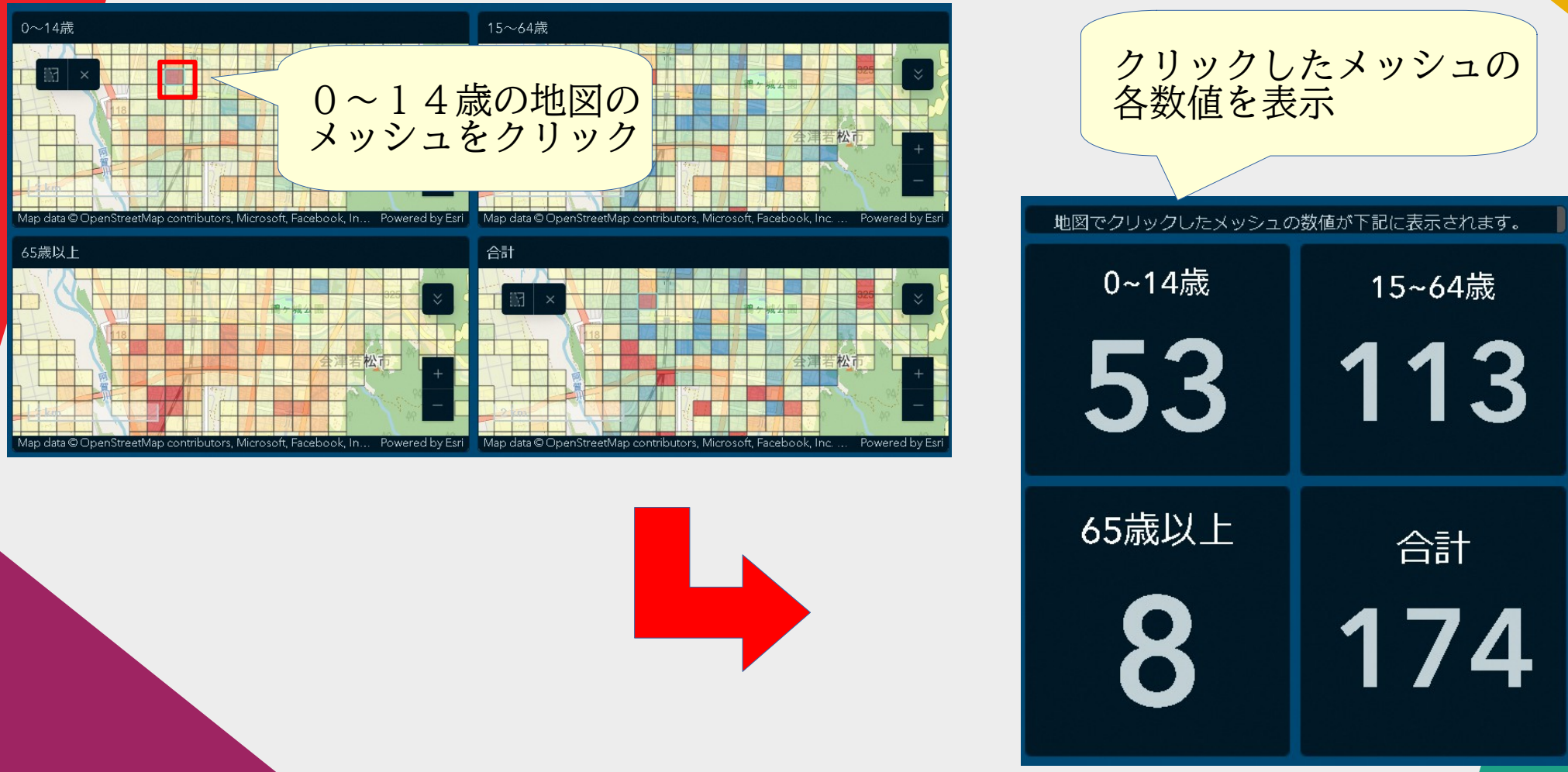

Map data © OpenStreetMap contributors, Microsoft, Facebook, Inc. and its affiliates, Esri Community Maps contributors, Map layer by Esri

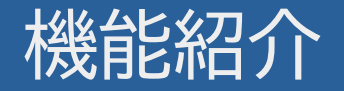

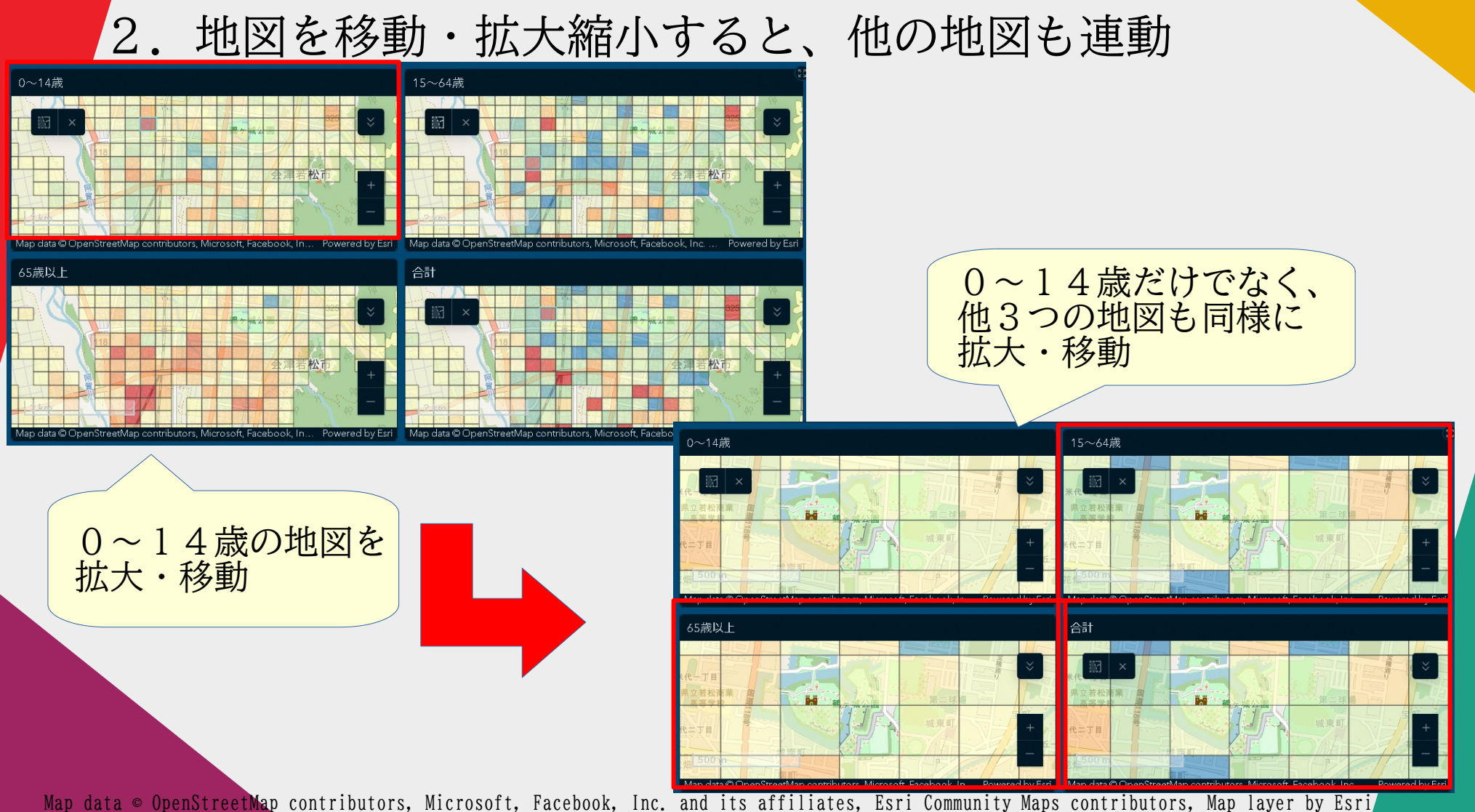

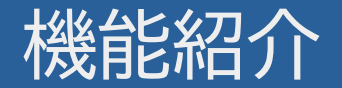

### 3. 各地図・グラフの右上をクリックすると、全体に表示

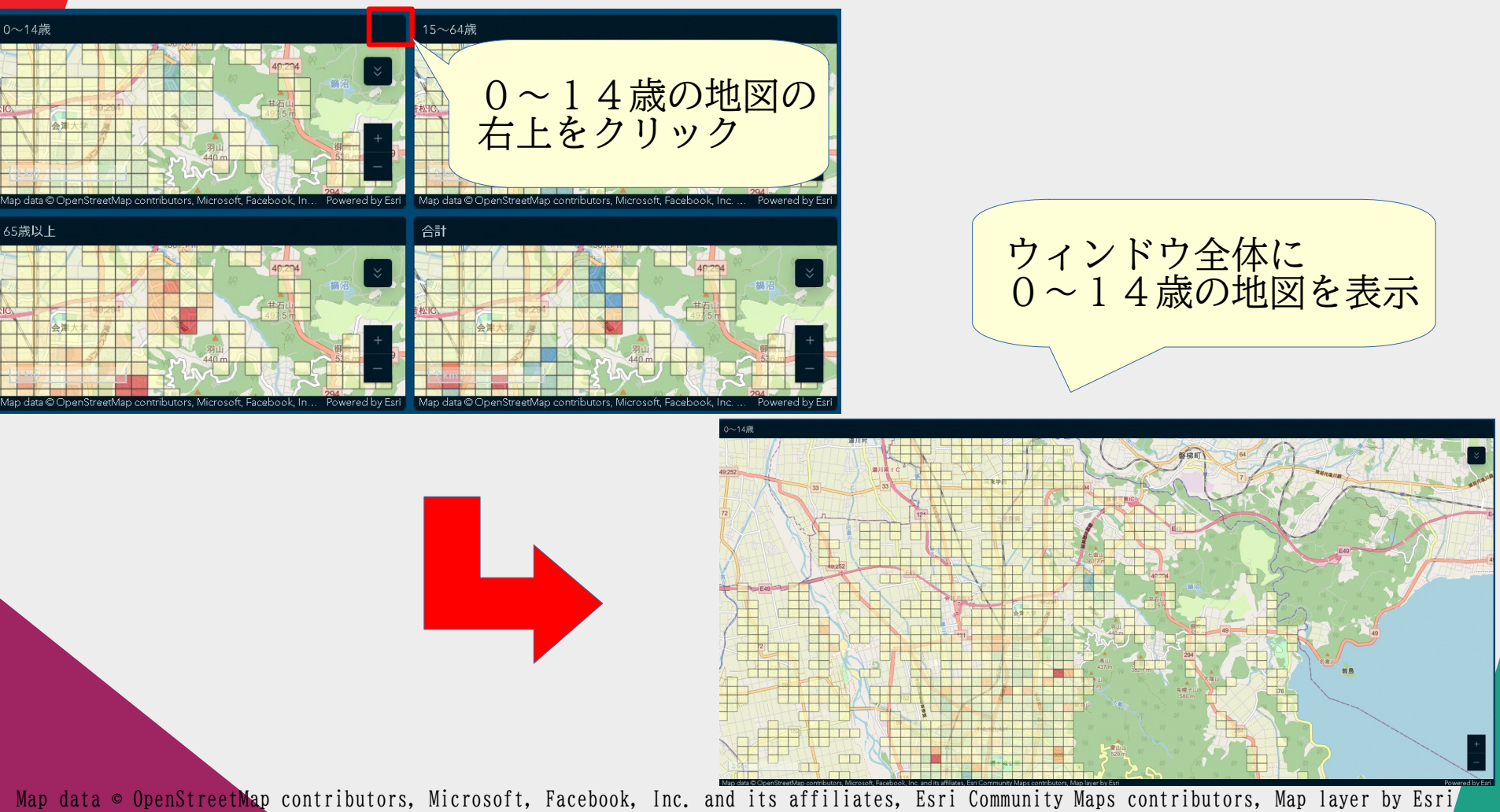

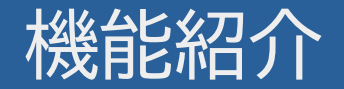

## 4. グラフをクリックすると、該当メッシュに地図が移動

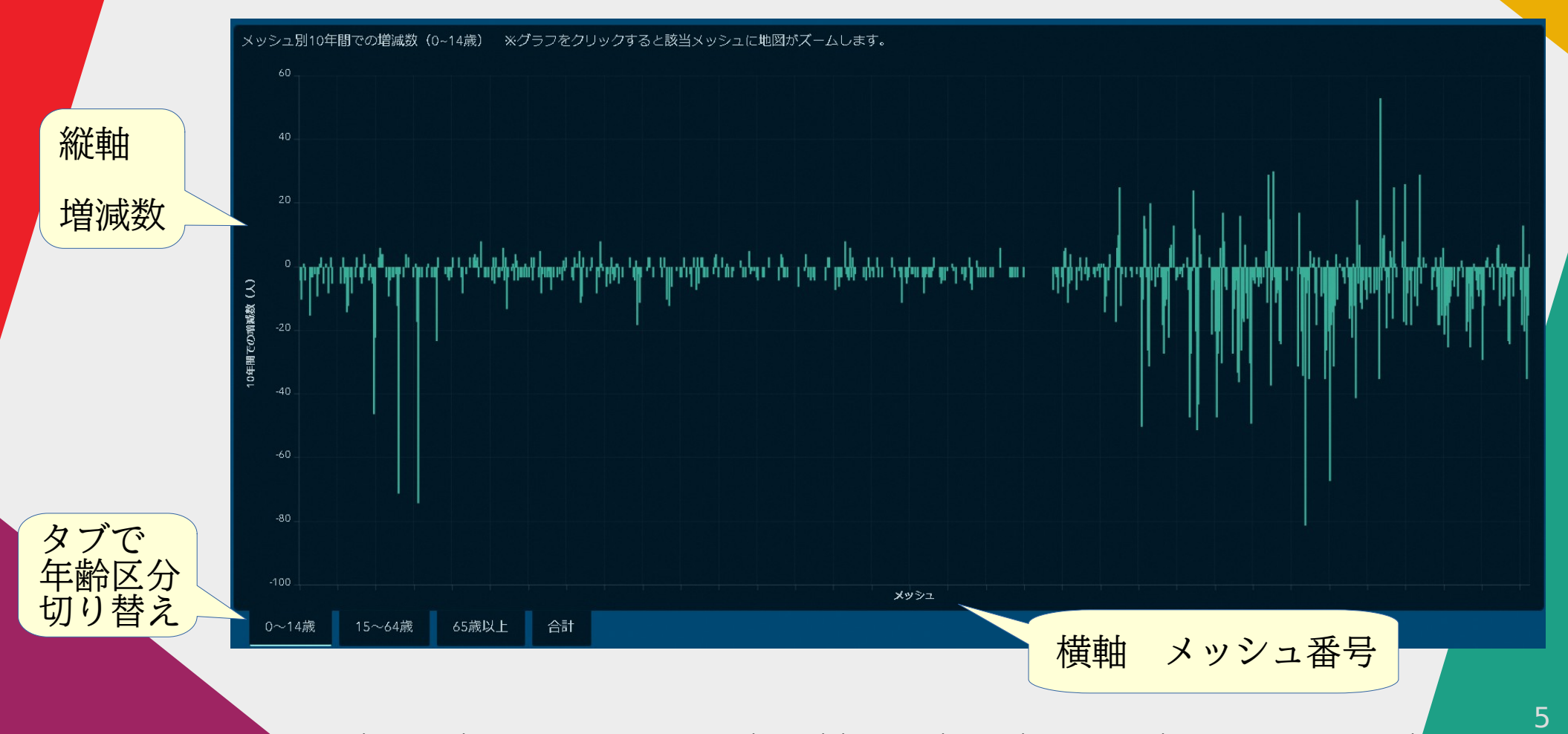

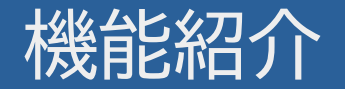

## 4. グラフをクリックすると、該当メッシュに地図が移動

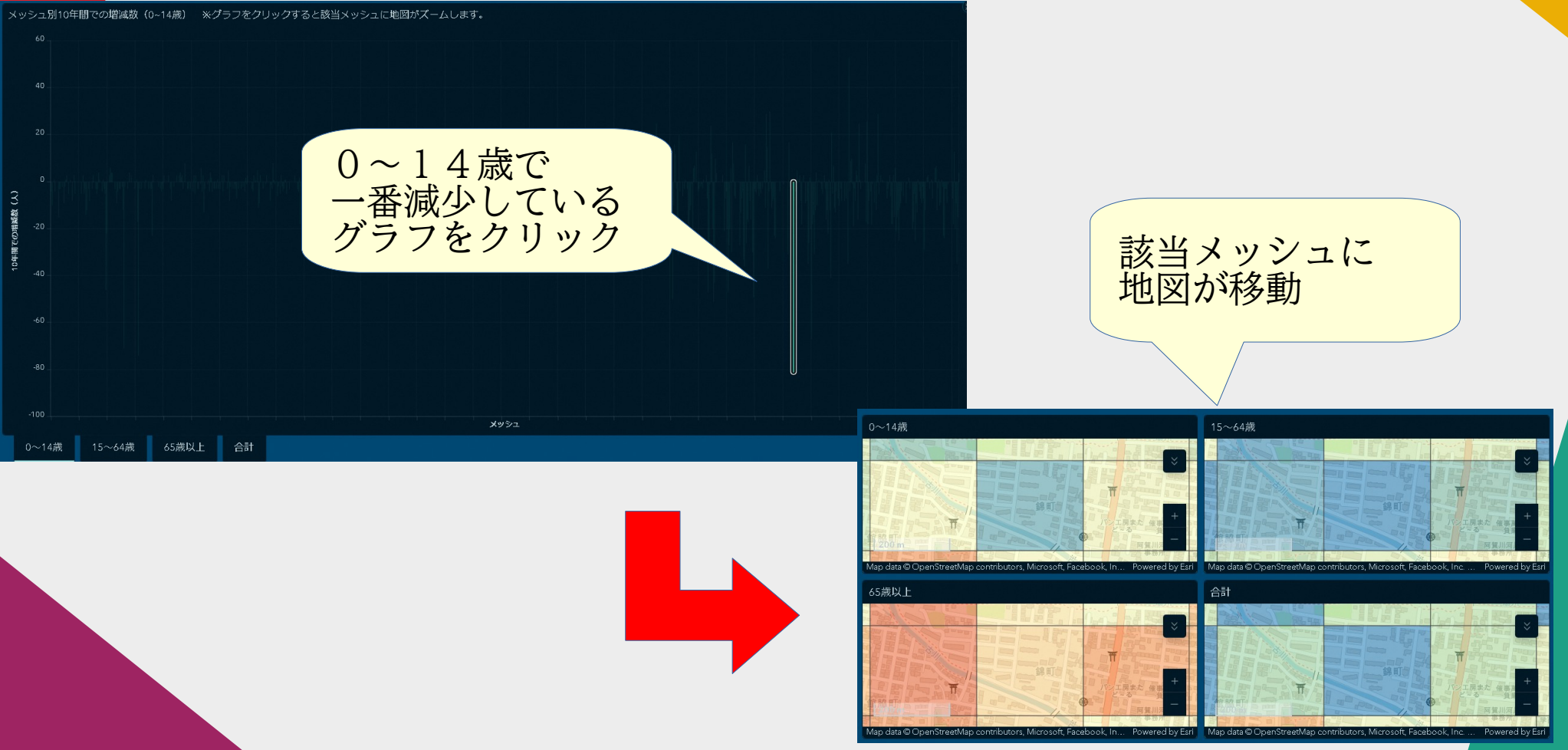

Map data © OpenStreetMap contributors, Microsoft, Facebook, Inc. and its affiliates, Esri Community Maps contributors, Map layer by Esri

6